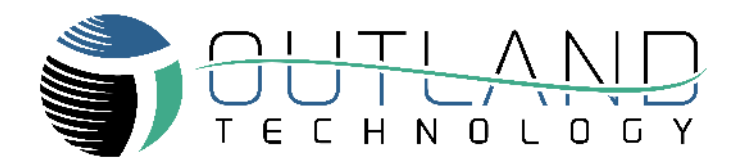

## External VDSL Setup Guide

Outland Technology, Inc. 38190 Commercial Court, Slidell, LA 70458 985-847-1104 sales@outlandtech.com www.outlandtech.com

> Document Number: 46-0018 September 14, 2020

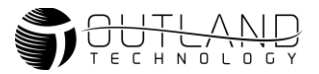

## **VDSL Setup**

## Hardware Connection

- 1. Connect DB9 cable to the External VDSL box
- 2. Connect other end of DB9 cable to the top DB9 Connector (Spare Connector) on the back of the ROV Console.
- 3. Connect power supply to the VDSL box.

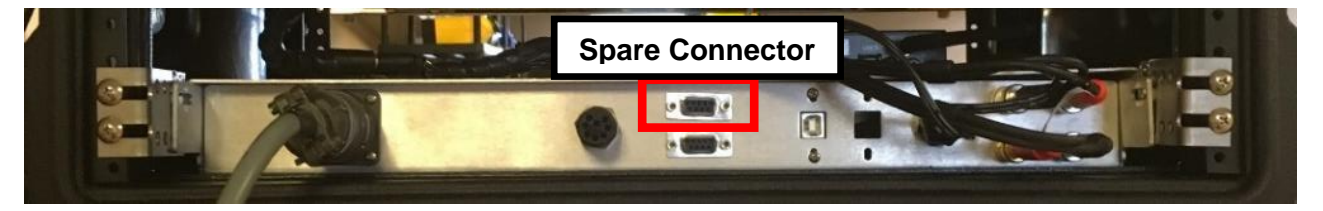

## Console setup

Use the console overlay system to setup the console for the external VDSL connection. Use a keyboard and enter the following to setup the external VDSL

1. Press S to enter the setup menu

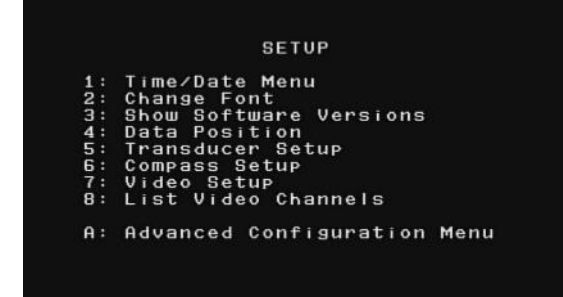

- 2. Press A to enter the advanced menu
- 3. A warning will be displayed, press Y to continue

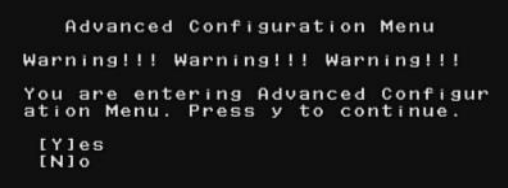

4. Press 1 to Select Configure Type 4 Data Lines

Advanced Configuration Menu (Type 4 ROV Detected) 1: Configure Type 4 Data Lines 2: Configure Camera Links 3: Restore Factory Configuration 4: Configure Type 3 ROV Data Line 5: RS232 Protocol 6: HV Outputs 7: Thruster Map 8. Send Manual Command

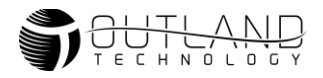

5. Press 2 to Select Spare Line 2

Configure Type 4 Data Lines 1: Spare Line 1 - Video 1 2: Spare Line 2 - Video 2 Select number to configure output.

6. Select 5 Port 2 DB9

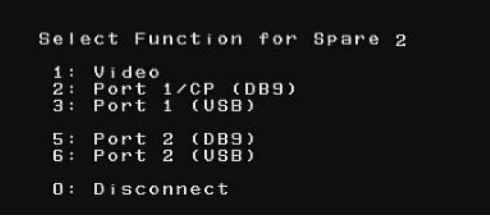

The external VDSL should now be connected to the vehicle. Check connection through Sonar or another external device app.